| FUE    | 2022-2023MY    |
|--------|----------------|
|        | Carnival (KA4) |
| NUMBER | DATE           |
| 062    | December 2022  |

# TECHNICAL SERVICE BULLETIN

## SERVICE ACTION: ECM LOGIC UPDATE FOR DTC P2118 AND THROTTLE BODY FREEZING (SA514)

This bulletin provides the procedure to update the software logic of the Engine Control Module (ECM) system on some 2022-2023MY Carnival (KA4) vehicles produced from January 4, 2021 through October 26, 2022, which may exhibit an MIL "ON" with DTC P2118. The throttle body plate may freeze after a cold soak in very cold temperatures, possibly causing the vehicle to go into "limp-home" mode. Once the vehicle is warmed up, the throttle body performs normally. Follow the procedure outlined in this publication to apply the improved logic to the 'Engine' system using the KDS ECU Upgrade function as described in this bulletin. For confirmation that the latest reflash has been applied to a vehicle you are working on, verify the ROM ID using the table on pages 3-4 of this bulletin. Before conducting the procedure, verify that the vehicle is included in the list of affected VINs.

#### DTC Description:

P211800: Throttle Actuator Control Motor Current Range/Performance

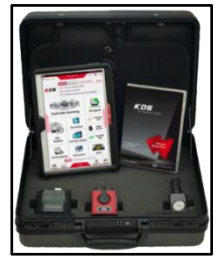

Kia Diagnostic System (KDS)

## 

A Service Action is a repair program without customer notification that is performed during the warranty period. Any dealer requesting to perform this repair outside the warranty period will require DPSM approval.

Repair status for a VIN is provided on WebDCS (Service  $\rightarrow$  Warranty Coverage  $\rightarrow$  Warranty Coverage Inquiry  $\rightarrow$  Campaign Information). Not completed Recall / Service Action reports are available on WebDCS (Consumer Affairs  $\rightarrow$  Not Completed Recall  $\rightarrow$  Recall VIN  $\rightarrow$  Select Report), which includes a list of affected vehicles.

This issue number is <u>SA514</u>.

SUBJECT:

#### SERVICE ACTION: ECM LOGIC UPDATE FOR DTC P2118 AND THROTTLE BODY FREEZING (SA514)

#### **ECU Upgrade Procedure:**

To correct this condition, the ECU should be reprogrammed using the KDS download, as described in this bulletin.

Upgrade Event Name

637. KA4 LAMBDA 3.5GDI ENGINE MIL ON DTC (P2118) JUDGMENT LOGIC IMPROVEMENT

## 

- Confirm a <u>fully charged battery</u> (12.3 volts or higher is necessary) is used <u>or</u> utilize a fully charged jump starter box connected to the battery.
- Ensure the KDS is sufficiently charged at 60% or higher prior to reflash.
- All ECU upgrades must be performed with the ignition set to the 'ON' position unless otherwise stated.
- Damaged VCI II units should not be used and promptly replaced.
- Be careful not to disconnect the VCI-II connected to the vehicle during the ECU upgrade procedure.
- DO NOT start the engine during ECU upgrade.
- DO NOT turn the ignition key 'OFF' or interrupt the power supply during ECU upgrade.
- When the ECU upgrade is completed, turn the ignition 'OFF' and wait 10 seconds before starting the engine.
- ONLY use approved ECU upgrade software designated for the correct application.

## IMPORTANT

It is recommended to ALWAYS check the Electronic Parts Catalog (EPC) to locate the ECU Part Number respective to Auto/Manual Mode ROM IDs. DO NOT reference the parts label affixed to the ECU.

### 

Before attempting an ECU upgrade on any Kia model, make sure to first determine whether the applicable model is equipped with an immobilizer security system. Failure to follow proper procedures may cause the PCM to become inoperative after the upgrade and any claims associated with this repair may be subject to chargeback.

## SERVICE ACTION: ECM LOGIC UPDATE FOR DTC P2118 AND THROTTLE BODY FREEZING (SA514)

## ROM ID INFORMATION TABLE:

Upgrade Event #637

| Model        | Engino                        |                                                                                                    |                                                                              | ROM ID                                                                                                    |                  |
|--------------|-------------------------------|----------------------------------------------------------------------------------------------------|------------------------------------------------------------------------------|----------------------------------------------------------------------------------------------------|------------------|
| MOUEI        | Ligine                        |                                                                                                    | LCOT/NO.                                                                     | Previous                                                                                                    | New              |
|              |                               | Yes                                                                                                    | 39110 3N683                                                                  | GKA 3NUOHFOOOMO3<br>GKA 3NUOHF100M03<br>GKA 3NUOHF200M03<br>GKA 3NUOHF300M03                                                                                                    | GKA 3NUOHF400M03 |
|              |                               | No                                                                                                    | 39110 3N684                                                                  | GKA 3NUOHEOOOMO3<br>GKA 3NUOHE100MO3<br>GKA 3NUOHE200MO3<br>GKA 3NUOHE300MO3                                                                                                    | GKA 3NUOHE400M03 |
|              |                               | Yes                                                                                                    | 39110 3N685                                                                  | GKA 3NUOHFOOOML3<br>GKA 3NUOHF100ML3<br>GKA 3NUOHF200ML3<br>GKA 3NUOHF300ML3                                                                                                    | GKA 3NUOHF400ML3 |
| KA4 3.5L GDI | No                            | 39110 3N686                                                                                                    | GKA 3NUOHEOOOML3<br>GKA 3NUOHE10OML3<br>GKA 3NUOHE20OML3<br>GKA 3NUOHE300ML3 | GKA 3NUOHE400ML3                                                                                                    |                  |
|              |                               | 39110 3N687                                                                                                    | GKA 3NUOHKOOOMO3<br>GKA 3NUOHK1OOMO3<br>GKA 3NUOHK2OOMO3<br>GKA 3NUOHK3OOMO3 | GKA 3NUOHK400M03                                                                                                    |                  |
|              | 3.5L GDI                      | DI                                                                                                    | 39110 3N688                                                                  | GKA 3NUOHKOOOML3<br>GKA 3NUOHK10OML3<br>GKA 3NUOHK20OML3<br>GKA 3NUOHK30OML3                                                                                                    | GKA 3NUOHK400ML3 |
|              |                               | Yes                                                                                                    | 39110 3N121<br>39110 3N196                                                   | GKA ONUOHFOOOMO3<br>GKA ONUOHF100M03<br>GKA ONUOHF200M03<br>GKA ONUOHF300M03<br>GKA ONUOHF400M03<br>GKA ONUOHF500M03<br>GKA ONUOHF600M03<br>GKA ONUOHF700M03<br>GKA ONUOHF800M03 | GKA ONUOHF900M03 |
|              | No 39110 3N122<br>39110 3N197 | GKA ONUOHEOOOMO3<br>GKA ONUOHE100M03<br>GKA ONUOHE200M03<br>GKA ONUOHE300M03<br>GKA ONUOHE400M03<br>GKA ONUOHE500M03<br>GKA ONUOHE600M03<br>GKA ONUOHE700M03<br>GKA ONUOHE800M03 | GKA ONUOHE900M03                                                             |                                                                                                    |                  |

Page 4 of 9

SUBJECT:

## SERVICE ACTION: ECM LOGIC UPDATE FOR DTC P2118 AND THROTTLE BODY FREEZING (SA514)

Upgrade Event #637 (continued)

| Madal        | Engino   |     |             | ROM ID                                                                                                    |                  |
|--------------|----------|-----|-------------|----------------------------------------------------------------------------------------------------|------------------|
| MODEI        | Engine   |     | ECO P/INO.  | Previous                                                                                                    | New              |
| KA4 3.5L GDI |          | Yes | 39110 3N506 | GKA ONUOHFOOOML3<br>GKA ONUOHF100ML3<br>GKA ONUOHF200ML3<br>GKA ONUOHF300ML3<br>GKA ONUOHF400ML3<br>GKA ONUOHF500ML3<br>GKA ONUOHF600ML3<br>GKA ONUOHF700ML3                     | GKA ONUOHF900ML3 |
|              | 2 51 GDI | No  | 39110 3N507 | GKA ONUOHEOOOML3<br>GKA ONUOHE1OOML3<br>GKA ONUOHE2OOML3<br>GKA ONUOHE3OOML3<br>GKA ONUOHE4OOML3<br>GKA ONUOHE5OOML3<br>GKA ONUOHE6OOML3<br>GKA ONUOHE7OOML3<br>GKA ONUOHE80OML3 | GKA ONUOHE900ML3 |
|              | 3.52 001 | Vos | 39110 3N651 | GKA ONUOHKOOOMO3<br>GKA ONUOHK100M03<br>GKA ONUOHK200M03<br>GKA ONUOHK300M03<br>GKA ONUOHK400M03<br>GKA ONUOHK500M03<br>GKA ONUOHK600M03<br>GKA ONUOHK700M03                     | GKA ONUOHK900M03 |
|              |          |     | 39110 3N652 | GKA ONUOHKOOOML3<br>GKA ONUOHK1OOML3<br>GKA ONUOHK2OOML3<br>GKA ONUOHK3OOML3<br>GKA ONUOHK4OOML3<br>GKA ONUOHK5OOML3<br>GKA ONUOHK6OOML3<br>GKA ONUOHK7OOML3                     | GKA ONUOHK900ML3 |

To verify the vehicle is affected, be sure to check the Calibration Identification of the vehicle's ECM ROM ID and reference the Information Table as necessary.

#### SERVICE ACTION: ECM LOGIC UPDATE FOR DTC P2118 AND THROTTLE BODY FREEZING (SA514)

## 

Prior to performing the ECU upgrade, be sure to check that the KDS is fully charged.

1. Connect the VCI-II to the OBD-II connector, located under the driver's side of the instrument panel.

#### 

The ECU upgrade function on KDS operates wirelessly. It is not necessary to perform the upgrade via USB cable.

2. With the ignition **ON**, turn ON the KDS tablet. Select **'KDS'** from the home screen.

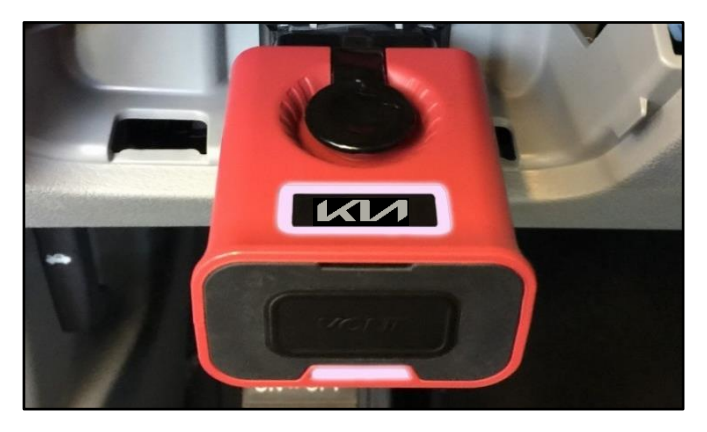

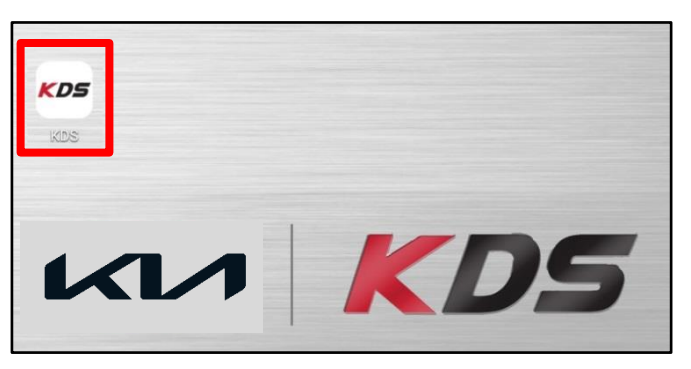

 Confirm communication with VCI (A) and then configure the vehicle (B) using the 'AUTO VIN' (C) feature.

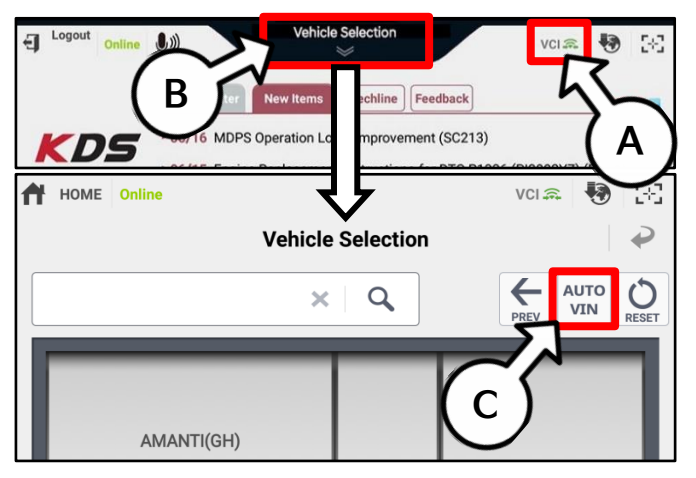

4. Select 'ECU Upgrade'.

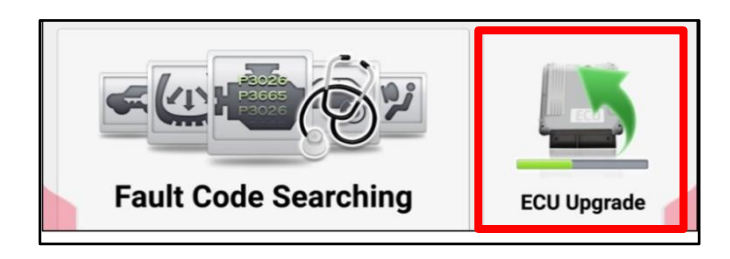

#### Page 6 of 9

SUBJECT:

## SERVICE ACTION: ECM LOGIC UPDATE FOR DTC P2118 AND THROTTLE BODY FREEZING (SA514)

 The KDS will check the server for recently uploaded Events and then automatically download Upgrade Event #637.

#### 

The vehicle must be identified in Vehicle Selection to download an Event for that vehicle.

6. Select Auto Mode.

## 

Do NOT attempt to perform a Manual Mode upgrade UNLESS Auto Mode fails. Always follow the instructions given on the KDS in either Auto or Manual mode.

7. Select the 'ENGINE' system under the System selection menu.

Touch ID Check (D) and confirm that the latest update is available.

Select **Upgrade Event #637** and select **Upgrade** to continue.

 The ECU upgrade will begin, and the progress of the upgrade will appear on the bar graph. Upgrade part (1/2) (E) will download the upgrade event to the VCI-II. Upgrade part (2/2) (F) will upgrade the ECU.

## 

Do not touch the system buttons (like 'Back', 'Home', 'etc.') while performing ECU Upgrade.

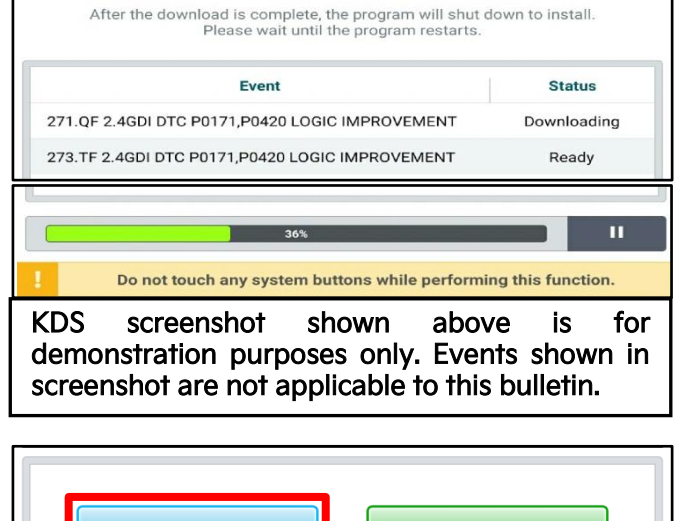

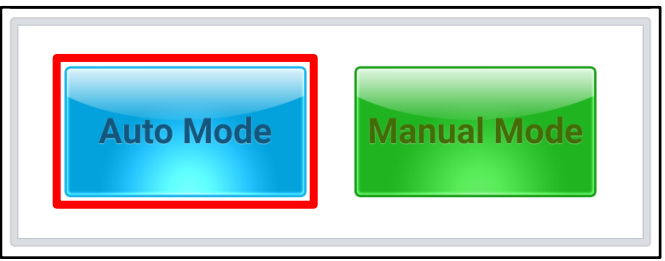

|                      | 80<br>A/T |         | >        |
|----------------------|-----------|---------|----------|
| ROM ID               |           |         | 1        |
| Currently in Vehicle | ######    | ک       | ID Cheek |
| Latest Update        | #####     |         | ID Check |
| Event Group          |           |         | тѕв      |
| ###.XX               |           |         |          |
|                      |           |         |          |
|                      |           |         |          |
| D                    | ovious    | Ungrade | e        |

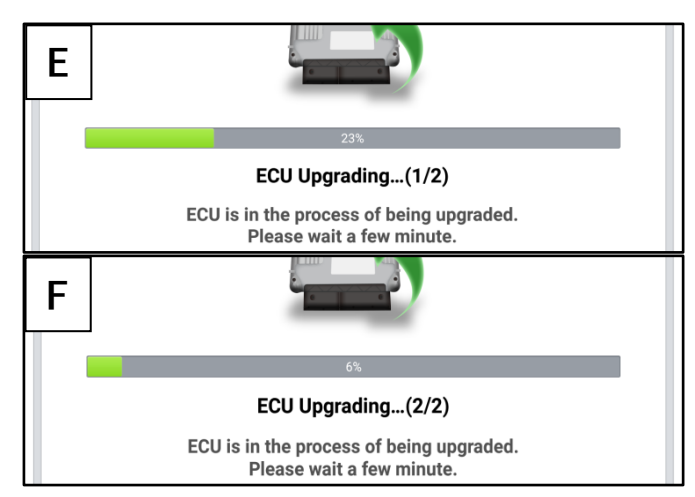

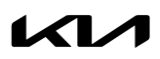

Page 7 of 9

#### SUBJECT:

### SERVICE ACTION: ECM LOGIC UPDATE FOR DTC P2118 AND THROTTLE BODY FREEZING (SA514)

9. <u>If a "Communication Fail" screen appears</u>, verify that the VCI-II and KDS are communicating properly. Select **'OK'** and restart the procedure from step 4.

#### 

If an error notice continues to appear or if the upgrade cannot be performed, DO NOT disconnect the KDS/VCI-II. Contact GIT America Help Desk at (888) 542-4371 or Techline.

 When instructed on the KDS, turn the ignition OFF for ten (10) seconds then back on. Select 'OK' to continue.

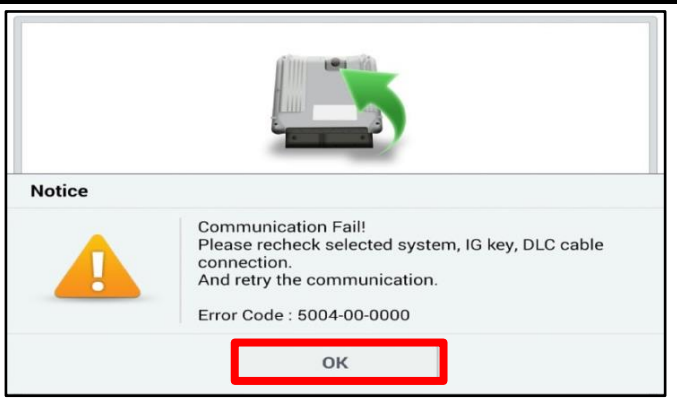

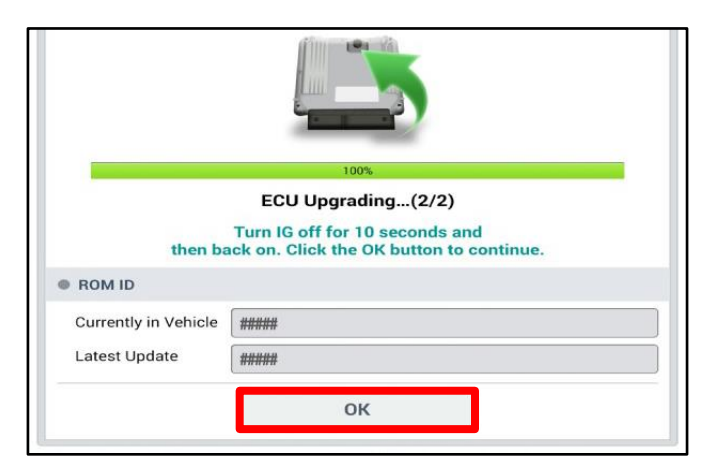

11. Once the upgrade is complete, select **'OK'** to finalize the procedure.

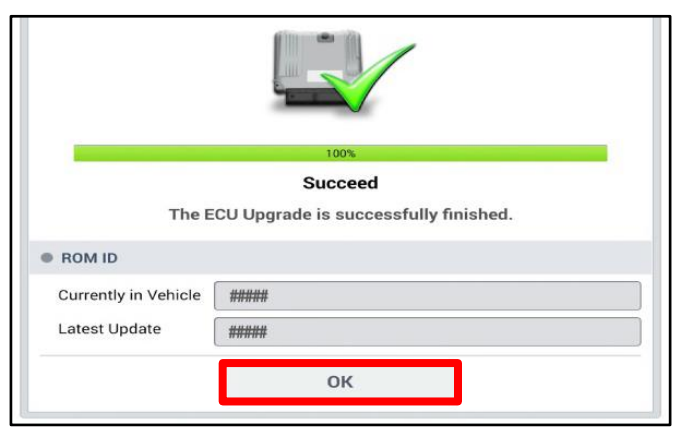

 When prompted, select 'YES' to check for Diagnostic Trouble Codes (DTC) and erase any DTCs stored such as EPS, ESC, and TPMS that may have been set during the upgrade.

| Notice                                   |     |    |  |  |  |
|------------------------------------------|-----|----|--|--|--|
| Do you want to run Fault Code Searching? |     |    |  |  |  |
|                                          | Yes | Νο |  |  |  |

13. Start the engine to confirm normal operation of the vehicle.

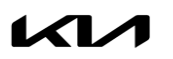

SUBJECT:

#### SERVICE ACTION: ECM LOGIC UPDATE FOR DTC P2118 AND THROTTLE BODY FREEZING (SA514)

Manual Upgrade Procedure:

## 

The manual upgrade should ONLY be performed if the automatic upgrade fails.

If the automatic upgrade fails, turn the ignition 'OFF' for about 10 seconds then place it back in the 'ON' position to reset the control unit BEFORE performing manual upgrade.

See table below for 'Manual Mode' passwords.

| Manual Mode ECU Upgrade Passwords |
|-----------------------------------|
|-----------------------------------|

| Menu                                         | Password |
|----------------------------------------------|----------|
| KA4 Lambda 3.5GDI -IMMO: 39110-3N684         | 3063     |
| KA4 Lambda 3.5GDI +IMMO/SMK: 39110-3N683     | 3064     |
| KA4 Lambda 3.5GDI -IMMO: 39110-3N686         | 3065     |
| KA4 Lambda 3.5GDI +IMMO/SMK: 39110-3N685     | 3066     |
| KA4 Lambda 3.5GDI +IMMO/SMK: 39110-3N687     | 3067     |
| KA4 Lambda 3.5GDI +IMMO/SMK: 39110-3N688     | 3068     |
| KA4 Lambda 3.5GDI -IMMO: 39110-3N122/197     | 3069     |
| KA4 Lambda 3.5GDI +IMMO/SMK: 39110-3N121/196 | 3070     |
| KA4 Lambda 3.5GDI -IMMO: 39110-3N507         | 3071     |
| KA4 Lambda 3.5GDI +IMMO/SMK: 39110-3N506     | 3072     |
| KA4 Lambda 3.5GDI +IMMO/SMK: 39110-3N651     | 3073     |
| KA4 Lambda 3.5GDI +IMMO/SMK: 39110-3N652     | 3074     |

- 1. Within the ECU Upgrade screen displayed, select Manual Mode.
- 2. Select the 'ENGINE' system under the System selection menu. Select Upgrade Event #637 and select Upgrade to continue.
- 3. Select the appropriate control unit part number with reference to the ROM ID Information Table on pages 3-4, and select **OK**.
- 4. Enter the appropriate password from the Manual Mode password table above and select **OK**.
- 5. The upgrade will begin and the progress of the upgrade will appear on the bar graph.
- 6. When instructed on the KDS, turn the ignition **OFF** for ten (10) seconds then back on. Select **OK**.
- 7. Once the upgrade is complete, select **OK** to finalize the procedure.
- 8. When prompted, select **YES** to check for Diagnostic Trouble Codes (DTC) and erase any DTCs stored such as EPS, ESC, and TPMS that may have been set during the upgrade.
- 9. Start the engine to confirm proper operation of the vehicle.

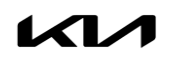

#### SERVICE ACTION: ECM LOGIC UPDATE FOR DTC P2118 AND THROTTLE BODY FREEZING (SA514)

#### AFFECTED VEHICLE RANGE:

| Model          | Production Date Range               |  |  |
|----------------|-------------------------------------|--|--|
| Carnival (KA4) | January 4, 2021 to October 26, 2022 |  |  |

#### **REQUIRED TOOL:**

| Tool Name | Figure | Comments              |
|-----------|--------|-----------------------|
| KDS       |        | Kia Diagnostic System |

#### WARRANTY INFORMATION:

#### N Code: N99 C Code: C99

| Claim<br>Type | Causal P/N  | Qty. | Repair Description               | Labor Op<br>Code | Op<br>Time | Replacement<br>P/N | Qty. |
|---------------|-------------|------|----------------------------------|------------------|------------|--------------------|------|
| V             | 39110 3N683 | 0    | (SA514)<br>ECM Logic Improvement | 220128R0         | 0.4<br>M/H | N/A                | 0    |

## 

VIN inquiry data for this repair is provided for tracking purposes only. Kia retailers should reference SA514 when accessing the WebDCS system.